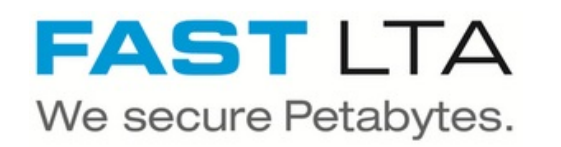

# SB Connectivity Veeam - S3-Integrated Object Storage

This manual describes the steps necessary for connecting the Silent Brick System with Veeam as a S3 Object Store Repository.

Written By: Rene Weber

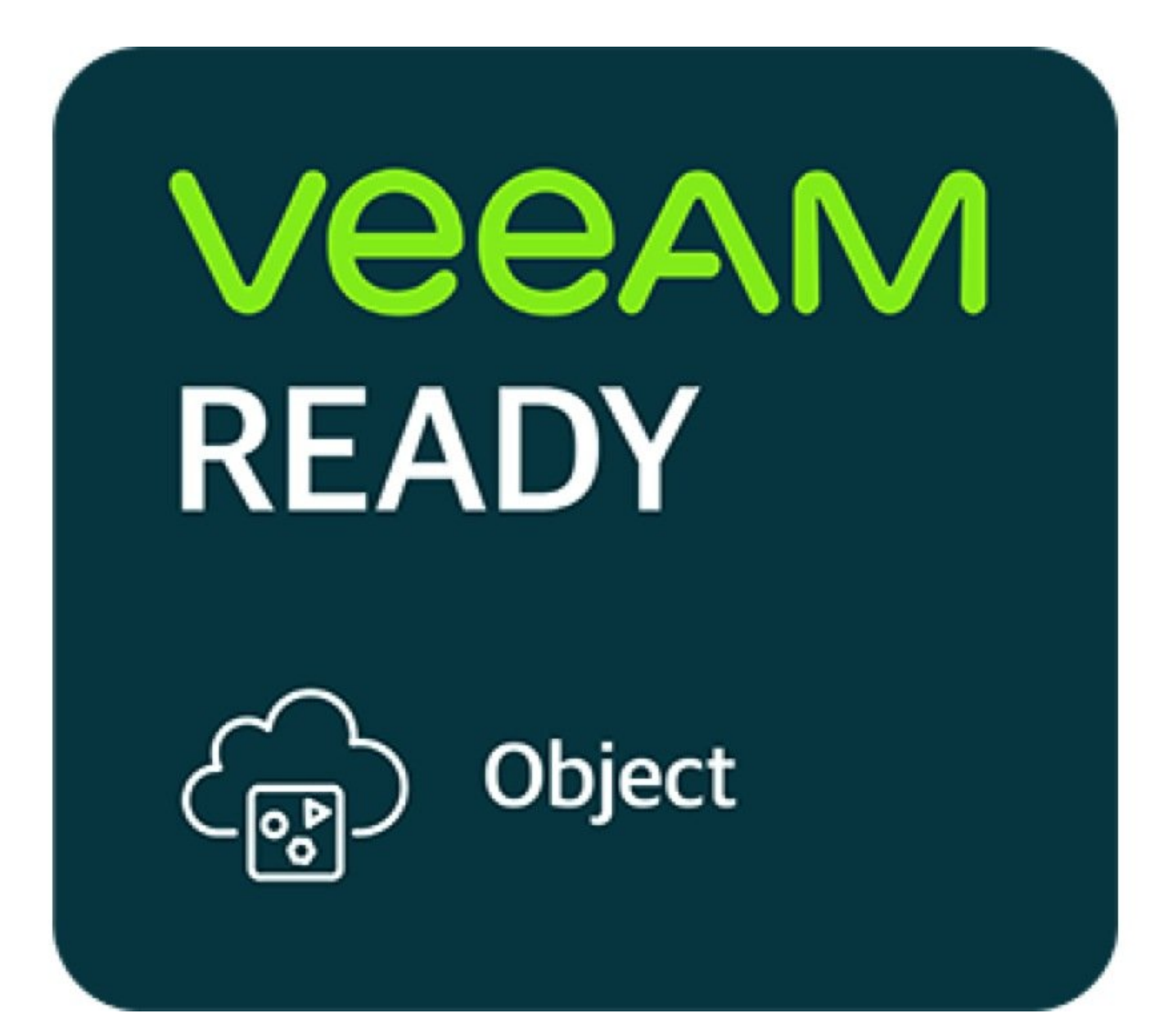

# INTRODUCTION

This manual describes the steps necessary for connecting the Silent Brick System with Veeam as a S3 Object Store Repository.

This guide is tested with Veeam 12 and the Silent Brick System Version 2.53

# Step 1 — General Information

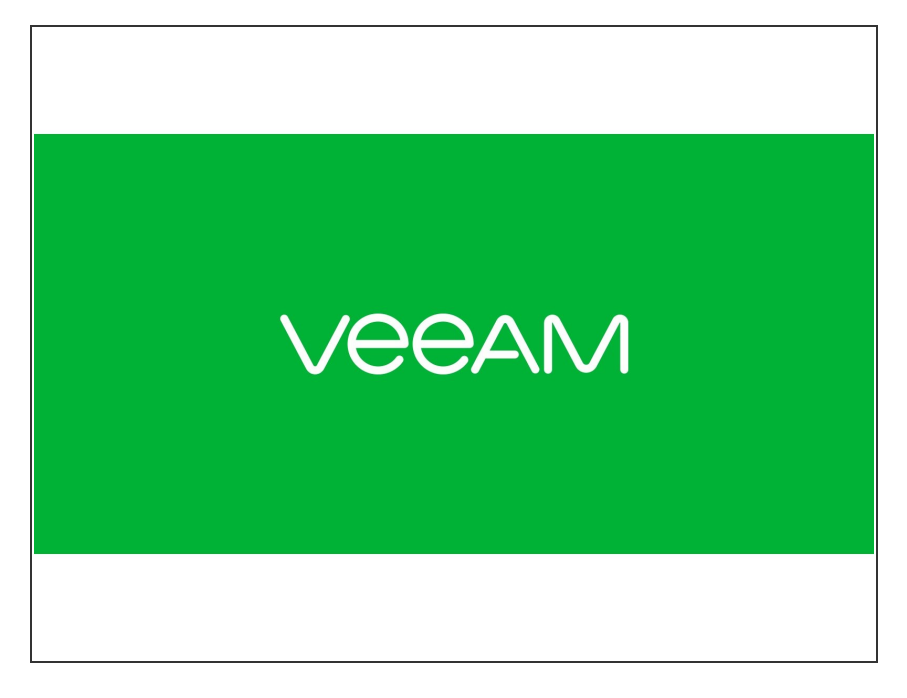

- Installation and Connectors Installation and electrical connection as well as network connection are to be done as described in the manual Installation
- Network Adjustments The network settings are to be adjusted as described in the manual Installation

# Step 2 — SNAS - Volume Setup

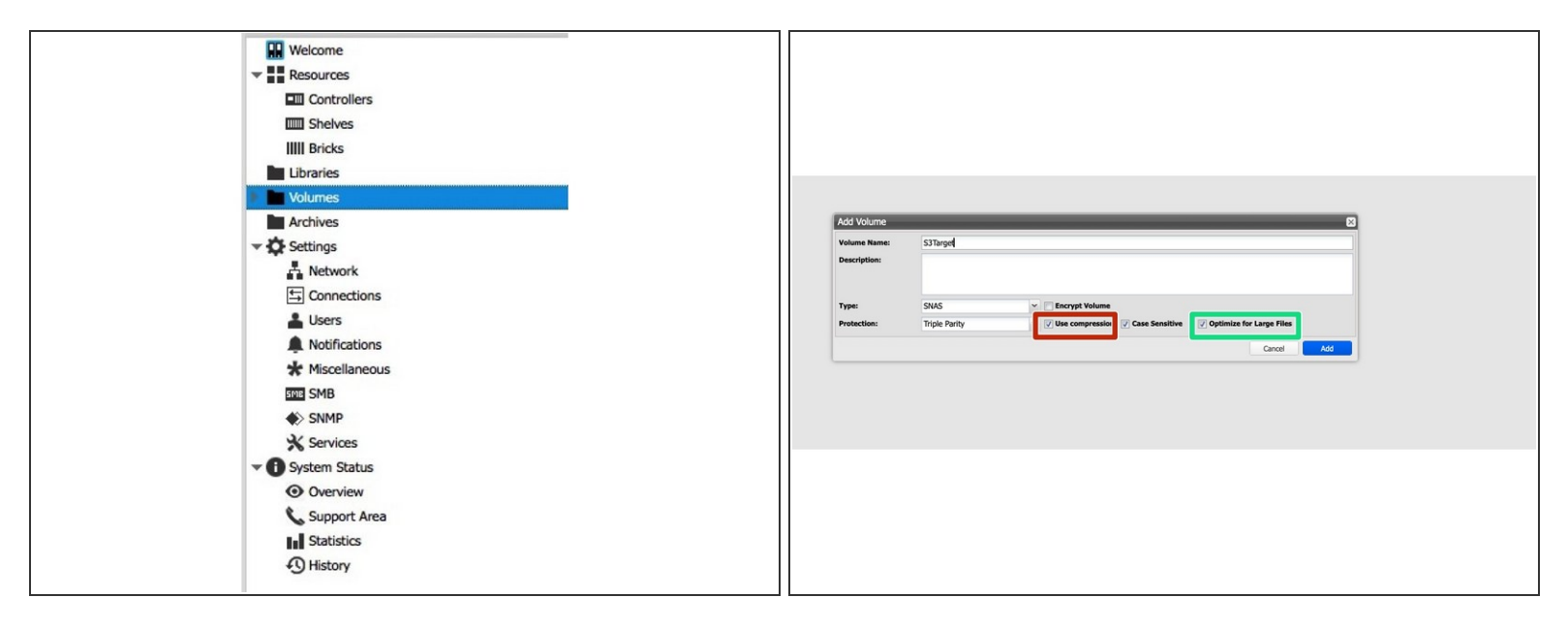

- Create a new Volume of type 'SNAS' with a parity of 3 or 2
  - Compression is recommended for the capacity tier
  - Enable Large File Optimization
  - (i) For higher redundancy a parity level of 3 is recommended

#### Step 3 — SNAS - S3 Share setup

|                         | Please enter name and confi         | guration for this share. |        |      |
|-------------------------|-------------------------------------|--------------------------|--------|------|
| Share Name:             |                                     |                          |        |      |
| Object Locking Support: |                                     |                          |        |      |
| Access Key:             |                                     |                          |        |      |
| Secret Key:             |                                     |                          |        | 0    |
| Retype Secret Key:      |                                     |                          |        |      |
| Service Point DNS Name: | dnsname                             |                          |        |      |
| Port:                   | 9001                                |                          |        |      |
|                         | S3 Connection                       | Settings                 |        |      |
|                         | Service Point: https://<br>Access K | /dnsname:9001<br>ey:     |        |      |
|                         |                                     |                          | Cancel | Save |

- In your volume navigate to the Shares section
- Choose "Add S3 Share"
- Enter a Share Name
- If the S3 Server should be setup with Object Locking Support, make sure to check the checkbox accordingly.
- Enter credentials for accessing the S3 layer
- The Port will be automatically increased for each new S3 instance

# Step 4 — Create Bucket

|                                                                          |                               |                               | Manage Volume            |                     |                    |
|--------------------------------------------------------------------------|-------------------------------|-------------------------------|--------------------------|---------------------|--------------------|
|                                                                          | General Shares Snanshots      | Bricks Statistics             | . namego rotante         |                     |                    |
| Planage volume                                                           | outroiter offered offered     |                               |                          |                     |                    |
| General Shares Snapshots Bricks Statistics                               | 🚯 Add SMB Share 🚯 Add NFS Sha | re 🚹 Add S3 Share 🔟 Re        | move 🔣 Context Menu      |                     |                    |
| 💽 Add SMB Share 💽 Add NFS Share 💽 Add S3 Share 🔲 Remove 🛛 🔀 Context Menu | Volume/Path A Type            | Name                          | Options                  |                     |                    |
| Volume/Path - Type Name Options NFS Path                                 | veeam repo/ssd S3             | sort                          | browseable objectlocking |                     |                    |
| veeam_repo/ad Manage Buckets browseable,objectiootxing                   |                               |                               |                          |                     |                    |
| Remove                                                                   | Manage S3 Buckets             |                               |                          |                     |                    |
|                                                                          |                               | Country New Product with Ohio |                          | Create New Bucket w | ith Object Locking |
|                                                                          | Create New Bucket             | Create New Bucket with Obje   |                          | create new Backet n | ien objeer zoerang |
|                                                                          |                               |                               | Object Locking           |                     |                    |
|                                                                          |                               |                               |                          | Bucket Name:        |                    |
|                                                                          |                               | Croate New Rucket             | with Object Locking      | VEEAM Integrated:   |                    |
|                                                                          |                               | Create New Bucket             | With Object Locking      |                     |                    |
|                                                                          |                               | Bucket Name:                  |                          |                     |                    |
|                                                                          |                               | VEEAM Integrated:             |                          |                     |                    |
|                                                                          |                               | -                             | Read                     |                     |                    |
|                                                                          |                               |                               |                          |                     |                    |
|                                                                          |                               |                               |                          |                     |                    |
|                                                                          |                               |                               |                          |                     |                    |
|                                                                          |                               |                               |                          |                     |                    |

- Right-Click on the S3 Share and choose "Manage Buckets"
- Create a new Bucket using the proper Button.
  - Object Locking is only supported if the S3 share was previously set up with Object Locking Support enabled!
- Make sure to enable "VEEAM Integrated"

#### Step 5 — Optional: Add custom Certificates

| Settings  Network  Source Source Sour | Custom SSL-Certificate: NIC Global NIC Settings Default Gateway:                 | SSL-Certificate Custom SSL-Certificate NIC Global NIC Settings                                                                                                    | Yes<br>SSL-Certificate                                                       | Please provide at least a private key and a certificate as file or as text.<br>If you leave all fields empty the SSL-certificate is reseted to system default. | 8                          |
|----------------------------------------------------------------------------------------------------|----------------------------------------------------------------------------------|----------------------------------------------------------------------------------------------------|------------------------------------------------------------------------------|----------------------------------------------------------------------------------------------------|----------------------------|
| STIE SMB<br>♦> SNMP<br>★ Services                                                                                                    | DNS Server 1 (IPv4/IPv6):<br>DNS Server 2 (IPv4/IPv6):                           | Default Gateway:<br>DNS Server 1 (IPv4/IPv6):<br>DNS Server 2 (IPv4/IPv6):<br>management                                                                              | Upload certificate files<br>Private Key:<br>Certificate:<br>CA Certificate:  | Please select a private key file (*.key)<br>Please select a certificate file (*.crt)<br>Please select a certificate chain file (*-ca.crt)                      | Browse<br>Browse<br>Browse |
| <ul> <li>System Status</li> <li>Overview</li> <li>Support Area</li> <li>Statistics</li> <li>History</li> </ul>                                                                                                    | TCP/IP(v4)<br>Configured by DHCP:<br>IPv4 Address:<br>Subnet Mask:<br>TCP/IP(v6) | Configured by DHCP:<br>IPv4 Address:<br>Subnet Mask:<br>TCP/IP(x6)<br>Router:<br>IPv6 Address:<br>Link Parameters<br>Bonding Mode:<br>IPMA<br>Events Volume Events Cr | Upoat certificate is list<br>Private Key:<br>Certificate:<br>CA Certificate: | Rest Cancel                                                                                                    | Save                       |
|                                                                                                    | Router:                                                                          |                                                                                                    |                                                                              |                                                                                                    |                            |

- Since S3 communicates via HTTPs, certificates are being used. In order to update the SSL certificate of the Silent Brick System proceed as follows:
  - Navigate to Settings -> Network
  - Select "Edit" for "Custom SSL Certificate" and upload your own certificates.
- Certificates may be generated manually or via services like <u>Lets Encrypt</u>
- ③ Supported certificate types are SSL certificates including the private key and the signing certificate authority.
- △ Certificates with passphrase are not supported.

## Step 6 — SNAS - Veeam setup

| Object Storage         ×           Select the type of object storage you want to use as a backup repository.         ×                                                                                                    | AME L TYPE HOST PATH<br>Sentifications SMB W10.0.123.11VesemRepository<br>2 Default Texture Monitory CRAINER<br>2 Becking Nerr Object Storage Reporting X<br>2 Becking Account to use for connecting to 53 compatible storage system.                                                                                                    | THE         AGE         FAIL           Vid         94         VID.2123 Thread-reporting           Pathor Rec.         VID.22324021         Citabetus           Inter Operating         WID.22240021         Citabetus           Film Operating         Citabetus         X           Direct Operating Strength System Nucleic Its use.         X                                                                                                    | CAPACITY F80<br>15,4 T8<br>79,5 G6<br>119,8 G8 |
|----------------------------------------------------------------------------------------------------|----------------------------------------------------------------------------------------------------|----------------------------------------------------------------------------------------------------|------------------------------------------------|
| S2 Compatible         Adds an on-premises object: prage system or a cloud object storage provider.         Image: Same and Same and Same | Nare Service point:<br>Account (https://www.initiation.com/<br>Bucket Contention (https://www.initiation.com/<br>Summary Contention.com/<br>Contention.com/<br>Ducket (https://www.initiation.com/<br>Mengar.choil accounts (https://www.initiation.com/<br>Mengar.choil accounts (https://www.initi | Nor<br>Local     Image: Control of the second part of the second part of the second p | X<br>Cancel                                    |

- Add a new repository of type 'Object Storage' 'S3 Compatible'
- Enter the Service Point URL previously noted
- Enter the credentials as defined for the S3 Share
- Select the previously created bucket
- Add a folder to the bucket

#### Step 7 — Backup Job and Performance Tuning

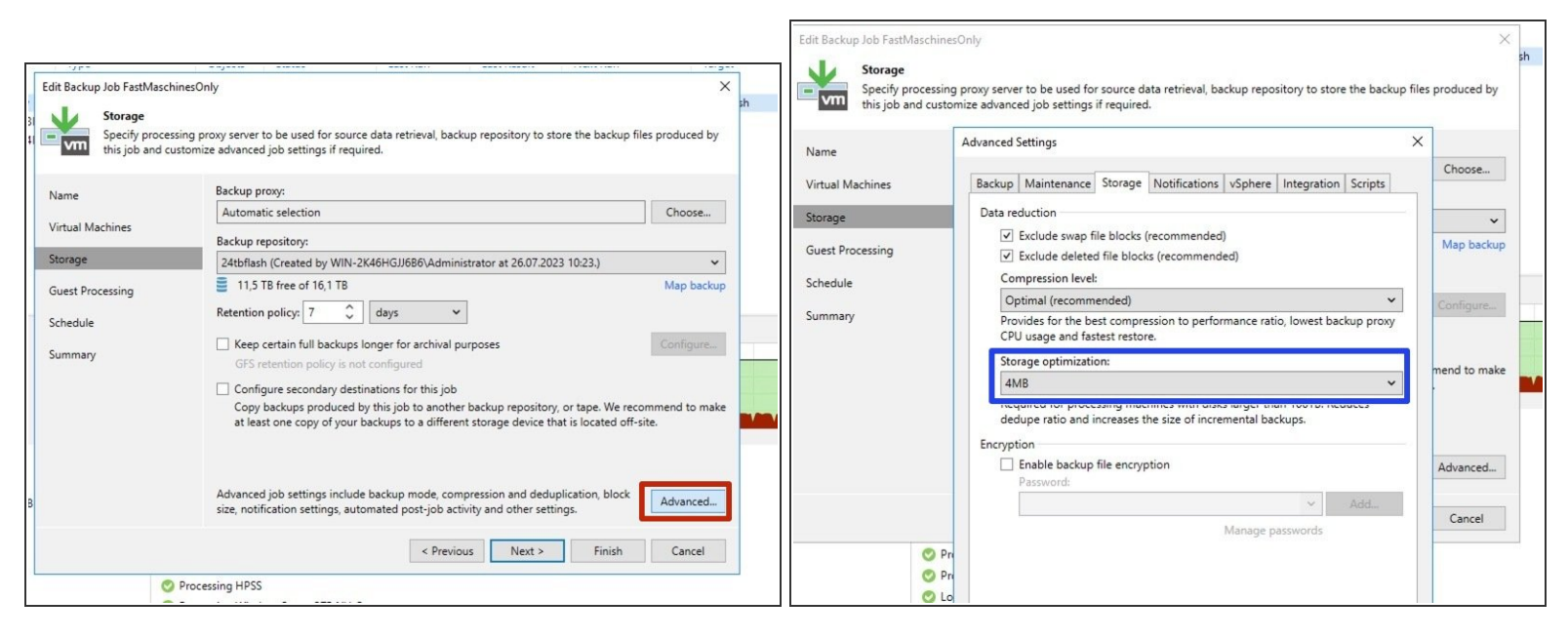

- ② Per Default VEEAM writes quite small objects which can influence the performance especially on spinning disks. Therefor increasing the Object Size can result in a higher Performance.
- Switch to the advanced settings of your backup job
- Modify your Backup Job to use 4 MB Blocks (Previously "Local Target Large Blocks")
- (i) Blocksize changes will only be applied from the next Active Full Backup on.